# CLIを使用したNCS4000システムのECUから ECU2へのインサービス移行手順

### 内容

概要 <u>前提条件</u> <u>要件</u> <u>使用するコンポーネント</u> <u>背景説明</u> <u>NCS4Kへの接続を確立し、6.5.26の最小ソフトウェアリリースを確認します</u> <u>チェック後</u> <u>アラームの確認</u> <u>メディアの確認</u> BITSタイミング再検査

### 概要

このドキュメントでは、NCS4016システムにインストールされたインサービス外部接続ユニット (ECU)を正常に交換し、ECU 2に交換するために必要な情報について説明します。この手順では 、ECUを取り外し、取り付ける手順について説明します。

## 前提条件

#### 要件

次の項目に関する知識があることが推奨されます。

- Cisco NCS4000シリーズ用のCLI®
- NCS4016/NCS4009を含むCisco NCS4000シリーズ

#### 使用するコンポーネント

このドキュメントの情報は、この手順の開始前に6.5.26以降のソフトウェアを実行している NCS4016システムに基づいています。

このドキュメントの情報は、特定のラボ環境にあるデバイスに基づいて作成されました。このド キュメントで使用するすべてのデバイスは、初期(デフォルト)設定の状態から起動しています 。本稼働中のネットワークでは、各コマンドによって起こる可能性がある影響を十分確認してく ださい。

### 背景説明

このドキュメントで説明する手順は、トラフィックには影響しません。NCS4000シャーシが

4016または4009シェルフであることを前提としています。本稼働中のネットワークでは、各コマンドによって起こる可能性がある影響を十分確認してください。

## NCS4Kへの接続を確立し、6.5.26の最小ソフトウェアリリース を確認します

開始する前に、NCS 4016へのラップトップ接続を設定し、そのラップトップがハードウェアお よびソフトウェアの要件を満たしていることを確認してください。

ステップ1:NCS 4016シェルフに接続されたコンピュータから、puttyなどのターミナルエミュレ ータプログラムを起動し、NCS4016システムにログインします。

ステップ2:コマンドプロンプトで**show versionを実行**し、図に示すようにソフトウェアリリースが6.5.26であることを確認します。

RP/0/RP0:Node\_Name#show version
Thu Nov 14 13:44:09.282 CST
Cisco IOS XR Software, Version 6.5.26
Copyright (c) 2013-2019 by Cisco Systems, Inc.

Build Information:

| Built By   | : | ahoang                                  |
|------------|---|-----------------------------------------|
| Built On   | : | Fri Sep 13 13:33:51 PDT 2019            |
| Built Host | : | iox-lnx-060                             |
| Workspace  | : | /auto/srcarchive11/prod/6.5.26/ncs4k/ws |
| Version    | : | 6.5.26                                  |
| Location   | : | /opt/cisco/XR/packages/                 |

cisco NCS-4000 () processor System uptime is 2 weeks 5 days 21 hours 42 minutes

ステップ3:ソフトウェアが6.5.26以降でない場合は、手順を停止し、ソフトウェアを6.5.26にア ップグレードしてから続行します。

ステップ4:図に示すように、すべてのアラームを確認し、メモします。

#### RP/0/RP<u>0:Node</u> Name#<mark>show alarms brief system active</mark> Thu Nov 14 13:53:08.689 CST

Active Alarms

| Location        | Severity | Group      | Set Time                | Description                                     |
|-----------------|----------|------------|-------------------------|-------------------------------------------------|
| 0/12            | Critical | Environ    | 10/20/2019 21:30:42 CDT | LC12 - Improper Removal                         |
| 0/0             | Minor    | Controller | 10/20/2019 21:31:45 CDT | Optics0/0/0/0/5 - Optics Low Transmit Power     |
| 0/0             | Minor    | Controller | 10/20/2019 21:31:45 CDT | Optics0/0/0/0/6 - Optics Low Transmit Power     |
| 0/6             | Minor    | Controller | 10/20/2019 21:31:53 CDT | Optics0/6/0/6 - Optics Ungualified PPM          |
| 0/3             | Minor    | Controller | 10/20/2019 21:31:57 CDT | Optics0/3/0/6 - Optics Unqualified PPM          |
| 0/6             | Critical | OTN        | 10/20/2019 21:32:59 CDT | ODU40/6/0/10 - OPUK Client Signal Failure       |
| 0/3             | Critical | OTN        | 10/20/2019 21:33:02 CDT | ODU40/3/0/10 - OPUK Client Signal Failure       |
| 0/4             | Major    | Ethernet   | 10/21/2019 16:41:56 CDT | TenGigECtrlr0/4/0/0/2 - Carrier Loss On The LAN |
| 0/0             | Major    | Ethernet   | 10/25/2019 17:11:10 CDT | TenGigECtrlr0/0/0/0/1 - Local Fault             |
| 0/3             | Critical | OTN        | 11/01/2019 10:32:48 CDT | OTU40/3/0/11 - Incoming Payload Signal Absent   |
| 0/2             | Major    | Ethernet   | 10/30/2019 05:41:08 CDT | TenGigECtrlr0/2/0/4/1 - Carrier Loss On The LAN |
| 0/0             | Major    | Ethernet   | 10/30/2019 05:41:09 CDT | TenGigECtrlr0/0/0/0/2 - Carrier Loss On The LAN |
| 0/0             | Critical | OTN        | 11/01/2019 10:34:57 CDT | ODU20/0/0/0/1 - OPUK Client Signal Failure      |
| 0/0             | Critical | OTN        | 11/01/2019 10:34:59 CDT | ODU20/0/0/0/2 - OPUK Client Signal Failure      |
| RP/0/RP0:Node N | ame#     |            |                         |                                                 |

ステップ5:ハードドライブの詳細を確認します。

sysadmin-vm:0 RP0# sh media Fri Jun 21 20:21:28.615 UTC \_\_\_\_\_ Partition Size Used Percent Avail \_\_\_\_\_ \_\_\_\_\_ rootfs: 2.4G 633M 29% 1.6G log: 478M 308M 70% 135M config: 478M 32M 8% 410M disk0: 949M 47M 6% 838M install: 3.7G 2.8G 81% 681M 3.0G disk1: 18G 18% 14G

rootfs: = root file system (read-only)
log: = system log files (read-only)
config: = configuration storage (read-only)
install: = install repository (read-only)
sysadmin-vm:0\_RPO#

ステップ6:データベースバックアップを作成します。

RP/0/RP0:Node\_Name#save configuration database disk1:Node\_Name\_DB\_BACKUP
Thu Nov 14 13:59:54.631 CST
Configuration database successfully backed up at:
/harddisk:/disk1:Node\_Name\_DB\_BACKUP.tgz

RP/0/RP0:Node\_Name#show run | file disk1:Node\_Name\_DB\_BACKUP
Thu Nov 14 14:00:41.974 CST
Building configuration...

[OK] RP/0/RP<u>0:Node</u>Name#

ステップ7:BITSタイミングを確認します。NCS4KでBITSタイミングが使用されている場合は、 これらのコマンドの出力を記録します。タイミングを使用しない場合は、ステップ8に進みます。 図に示すように、show controller timing controller clockコマンドの出力を記録します。

RP/0/RP0:Node\_Name #show controller timing controller clock Wed Nov 13 14:53:18.781 CST

SYNCEC Clock-Setting: Rack 0

|                                                                                                    | BI                      | rso-in                                           | BIT | S0-OUT                                          | BIT | S1-IN                                           | BIT  | S1-OUT                                          |
|----------------------------------------------------------------------------------------------------|-------------------------|--------------------------------------------------|-----|-------------------------------------------------|-----|-------------------------------------------------|------|-------------------------------------------------|
| Config                                                                                                    | :                       | Yes                                              |     | No                                              |     | Yes                                             | 1    | No                                              |
| PORT Mode                                                                                                    | :                       | T1                                               |     | -                                               |     | T1                                              |      | _                                               |
| Framing                                                                                                    | :                       | ESF                                              |     | -                                               |     | ESF                                             |      | -                                               |
| Linecoding                                                                                                    | :                       | B8ZS                                             |     | -                                               |     | B8ZS                                            |      | _                                               |
| Submode                                                                                                    | :                       | -                                                |     | -                                               |     | -                                               |      | -                                               |
| Shutdown                                                                                                    | :                       | No                                               |     | No                                              |     | No                                              | 1    | No                                              |
| Direction                                                                                                    | :                       | RX                                               |     | TX                                              |     | RX                                              |      | ΓX                                              |
| QL Option                                                                                                    | :                       | O2 G1                                            |     | 02 G1                                           |     | 02 G1                                           | (    | 02 G1                                           |
| RX ssm                                                                                                    | :                       | PRS                                              |     | -                                               |     | PRS                                             |      | -                                               |
| TX ssm                                                                                                    | :                       | -                                                |     | -                                               |     | -                                               |      | -                                               |
| If_state                                                                                                    | :                       | UP                                               |     | ADMIN_DOWN                                      |     | UP                                              | 1    | ADMIN_DOWN                                      |
|                                                                                                    |                         |                                                  |     |                                                 |     |                                                 |      |                                                 |
|                                                                                                    | TE(                     | )-Е                                              | TE1 | -E                                              | TE0 | -W                                              | TE1  | -w                                              |
| Config                                                                                                    | TE(                     | 0−E<br>NA                                        | TE1 | -E<br>NA                                        | TE0 | -W<br>NA                                        | TE1  | -W<br>NA                                        |
| Config<br>PORT Mode                                                                                               | TE(<br>:<br>:           | D-E<br>NA<br>ICS                                 | TE1 | -E<br>NA<br>ICS                                 | TE0 | -W<br>NA<br>ICS                                 | TE1  | -W<br>NA<br>ICS                                 |
| Config<br>PORT Mode<br>Framing                                                                                    | TE(<br>:<br>:           | D-E<br>NA<br>ICS                                 | TE1 | -E<br>NA<br>ICS<br>-                            | TEO | -W<br>NA<br>ICS                                 | TE1  | -W<br>NA<br>ICS<br>-                            |
| Config<br>PORT Mode<br>Framing<br>Linecoding                                                                      | TE(<br>:<br>:<br>:      | О-Е<br>NA<br>ICS<br>-                            | TE1 | -E<br>NA<br>ICS<br>-                            | TEO | -W<br>NA<br>ICS<br>-                            | TE1  | -W<br>NA<br>ICS<br>-                            |
| Config<br>PORT Mode<br>Framing<br>Linecoding<br>Submode                                                           | TE(<br>:<br>:<br>:      | D-E<br>NA<br>ICS<br>-<br>-                       | TE1 | -E<br>NA<br>ICS<br>-<br>-                       | TEO | -W<br>NA<br>ICS<br>-<br>-                       | TE1  | -W<br>NA<br>ICS<br>-<br>-                       |
| Config<br>PORT Mode<br>Framing<br>Linecoding<br>Submode<br>Shutdown                                               | TE(<br>:<br>:<br>:<br>: | D-E<br>NA<br>ICS<br>-<br>-<br>No                 | TE1 | -E<br>NA<br>ICS<br>-<br>-<br>No                 | TEO | -W<br>NA<br>ICS<br>-<br>-<br>No                 | TE1  | -W<br>NA<br>ICS<br>-<br>-<br>No                 |
| Config<br>PORT Mode<br>Framing<br>Linecoding<br>Submode<br>Shutdown<br>Direction                                  | TE(                     | D-E<br>NA<br>ICS<br>-<br>-<br>No                 | TE1 | -E<br>NA<br>ICS<br>-<br>-<br>No<br>-            | TEO | -W<br>NA<br>ICS<br>-<br>-<br>No                 | TE1  | -W<br>NA<br>ICS<br>-<br>-<br>No<br>-            |
| Config<br>PORT Mode<br>Framing<br>Linecoding<br>Submode<br>Shutdown<br>Direction<br>QL Option                     | TE(                     | D-E<br>NA<br>ICS<br>-<br>-<br>No<br>-<br>01      | TE1 | -E<br>NA<br>ICS<br>-<br>-<br>No<br>-<br>01      | TEO | -W<br>NA<br>ICS<br>-<br>-<br>No<br>-<br>01      | TE1  | -W<br>NA<br>ICS<br>-<br>-<br>No<br>-<br>01      |
| Config<br>PORT Mode<br>Framing<br>Linecoding<br>Submode<br>Shutdown<br>Direction<br>QL Option<br>RX_ssm           | TE(                     | D-E<br>NA<br>ICS<br>-<br>-<br>No<br>-<br>01      | TE1 | -E<br>NA<br>ICS<br>-<br>-<br>No<br>-<br>01<br>- | TEO | -W<br>NA<br>ICS<br>-<br>-<br>No<br>-<br>01      | TE1  | -W<br>NA<br>ICS<br>-<br>-<br>No<br>-<br>01      |
| Config<br>PORT Mode<br>Framing<br>Linecoding<br>Submode<br>Shutdown<br>Direction<br>QL Option<br>RX_ssm<br>TX_ssm | TE(                     | D-E<br>NA<br>ICS<br>-<br>-<br>No<br>-<br>01<br>- | TE1 | -E<br>NA<br>ICS<br>-<br>-<br>No<br>-<br>01<br>- | TEO | -W<br>NA<br>ICS<br>-<br>-<br>No<br>-<br>01<br>- | TE1- | -W<br>NA<br>ICS<br>-<br>-<br>No<br>-<br>01<br>- |

次の図に示すように、コマンド<mark>show frequency synchronization clock-interfaces briefの出力</mark>を記 録します。

| RP/0/RP0 | Node_Name                  | show free      | quency           | synchroniza | tion clock-interfaces brief                   |
|----------|----------------------------|----------------|------------------|-------------|-----------------------------------------------|
| Tue Nov  | 5 16:38:03.711 CS          | Т              |                  |             |                                               |
| Flags:   | > - Up<br>d - SSM Disabled | D - [<br>s - ( | Down<br>Dutput s | squelched   | S - Assigned for selection<br>L - Looped back |
| Node 0/F | RP0:                       |                |                  |             |                                               |
|          | -7                         |                |                  | - • • •     |                                               |
| FL       | Clock Interface            | QLrcv          | QLuse            | Pri QLsnd   | Output driven by                              |
|          |                            |                |                  |             |                                               |
| >S       | Rack0-Bits0-In             | PRS            | PRS              | 50 n/a      | n/a                                           |
| D        | Rack0-Bits0-Out            | n/a            | n/a              | n/a PRS     | Rack0-Bits0-In                                |
| >S       | Rack0-Bits1-In             | PRS            | PRS              | 50 n/a      | n/a                                           |
| D        | Rack0-Bits1-Out            | n/a            | n/a              | n/a PRS     | Rack0-Bits0-In                                |
| D        | 0/TE0-E                    | n/a            | n/a              | n/a n/a     | n/a                                           |
| D        | 0/TE1-E                    | n/a            | n/a              | n/a n/a     | n/a                                           |
| D        | 0/TE0-W                    | n/a            | n/a              | n/a n/a     | n/a                                           |
| D        | 0/TE1-W                    | n/a            | n/a              | n/a n/a     | n/a                                           |
| >S       | Internal0                  | n/a            | ST3              | 255 n/a     | n/a                                           |

ステップ8:ECUの取り外しの準備ECUを安全にサービスから取り外すには、図に示すように、 detachコマンド**hw-module provision ecu detach disk rack 0を発行**します。

| RP/0/RP0:Nod<br>Thu Nov 14 1<br>provision: d | e_Name# <mark>hw-</mark><br>4:30:25.86<br>etach trig | <mark>module provis:</mark><br>4 CST<br>gered for racl | ion ecu                | detach                 | disk 1         | <mark>rack 0</mark> |                                    |                      |         |
|----------------------------------------------|------------------------------------------------------|--------------------------------------------------------|------------------------|------------------------|----------------|---------------------|------------------------------------|----------------------|---------|
| RP/0/RP0:Nod                                 | e_Name# <mark>hw-</mark>                             | module provis:                                         | ion ecu                | status                 | disk r         | rack O              |                                    |                      |         |
| Thu Nov 14 1                                 | 4:30:57.13                                           | 9 CST                                                  |                        |                        |                |                     |                                    |                      |         |
| provision: s                                 | tatus trig                                           | gered for rac                                          | c :0                   |                        |                |                     |                                    |                      |         |
| detach: oper                                 | ation ongo                                           | ing                                                    |                        |                        |                |                     |                                    |                      |         |
| RP/0/RP0:Nod                                 | e_Name#                                              |                                                        |                        |                        |                |                     |                                    |                      |         |
| RP/0/RP0:Node_Na<br>Thu Nov 14 14:32         | ame# <mark>show alar</mark><br>2:51.469 CST          | ns brief system ac                                     | ctive                  |                        |                |                     |                                    |                      |         |
| Active Alarms                                |                                                      |                                                        |                        |                        |                |                     |                                    |                      |         |
| Location                                     | Severity                                             | Group                                                  | Set Time               |                        |                | Descri              | ption                              |                      |         |
| 0/RP1<br>0/RP0<br>RP/0/RP0:Node_Na           | Minor<br>Minor<br>ame#                               | Software<br>Software                                   | 11/14/201<br>11/14/201 | 9 14:30:2<br>9 14:31:5 | 8 CST<br>7 CST | disk p<br>The de    | provision is in<br>Stach provision | progress<br>for disk | started |

ステップ9:ECUモジュールを物理的に取り外す前に、アラーム「The Detach Operation for disk started」がシステムでクリアされていることを確認してください。

RP/0/RP0:Node\_Name#hw-module provision ecu status disk rack 0
Thu Nov 14 14:36:07.406 CST
provision: status triggered for rack :0
detach: operation completed successfully

ステップ10:NCS4KシャーシからECUモジュールを取り外します。

a.ESDリストストラップを装着していることを確認します。

b.NCS4K-ECUモジュールに接続されているすべてのケーブルを取り外します。

c. EMSケーブルを取り外すと、すべてのリモート管理がシェルフにドロップされます。ステップ 11でEMSケーブルを再接続するまで復元されません。コンソールポートを使用してリモートアク セスを実現できます。 e.ユニットに接続されているすべてのタイミングケーブルを取り外します。

f.ECUユニットのネジを緩めるには、Philipsドライバを使用します。

g.両側のラッチを使用して、NCS4K-ECUユニットを取り外します。

h.元のNCS4K-ECUから2.5インチSATAドライブ(SSD)を両方とも取り外します。ECU内の正確な 位置(左または右)をメモします。

i.NCS4K-ECUから取り外した2.5インチSATAドライブを新しいNCS4K-ECU2モジュールに挿入 します。これらは元のECUと同じ位置に設置されていることを確認します。

ステップ11:ECU2モジュールを取り付け、ケーブルを再接続します。

a.新しいNCS4K-ECU2モジュールと2.5インチSATAドライブを元のECUスロットに取り付けます 。

b.ステップ10で取り外したすべてのケーブルを新しいECU2モジュールに再接続します。

c.ラッチを正しく配置した後に、ネジを締めます。

d.NEへのリモート管理接続が再度使用可能であることを確認します。

e.NEの前面パネルLCDが動作可能であることを確認します。

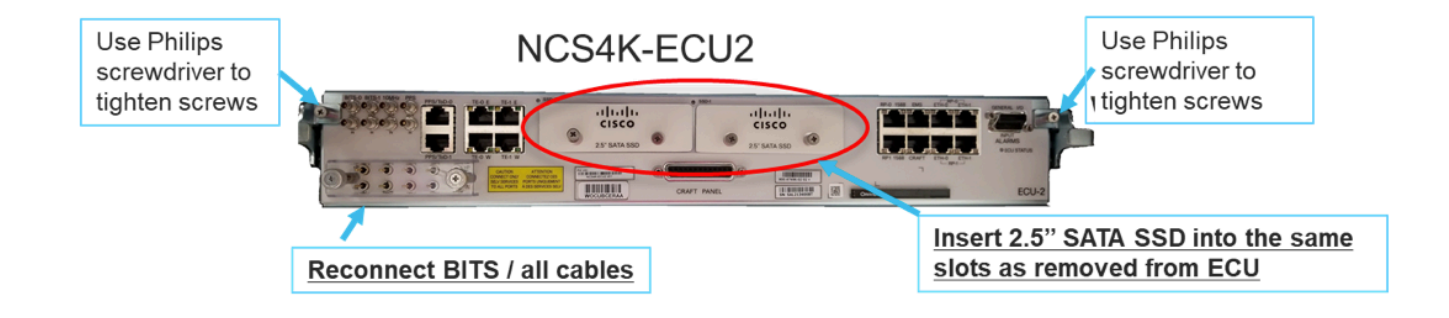

ステップ12:NCS4Kシャーシで新しいECU2を初期化します。NCS4K-ECU2モジュールが初期化 されるまで2 ~ 3分待ちます。

ステップ13:図に示すように、コマンドプロンプトからattachコマンドを実行します。

RP/0/RP0:Node\_Name#hw-module provision ecu attach disk rack 0
Thu Nov 14 14:47:05.299 CST
provision: attach triggered for rack :0
RP/0/RP0:Node\_Name#hw-module provision ecu status disk rack 0
Thu Nov 14 14:47:49.869 CST
provision: status triggered for rack :0
attach: operation ongoing
RP/0/RP0:Node\_Name#hw-module provision ecu status disk rack 0
Thur Nov 14 14:50:13.884 CST
provision: status triggered for rack :0
attach: operation completed successfully
RP/0/RP0:Node\_Name#

ステップ14:ECUがシャーシに正常に取り付けられると、NCS4K-ECUからNCS4K-ECU2への ECU移行が完了します。

### チェック後

#### アラームの確認

アラームを確認し、シェルフに新しいアラームや予期しないアラームがないことを確認します。

**注**:ロケーションアラームのDisk spaceアラートは、RP0とRP1の両方でアイドル状態にな るまでに若干長い時間がかかることがありますが、sh mediaコマンドを使用してディスクが 動作可能であることを確認できます。

| ab Viev                                                | w                                  |                                                                                                    |                                                                                                    |                                                                                                    |                                                                                   |                                                                  |                                           |                                                |                                          |                                   |                        |                             |                                                                          |                                                                                                    |                                         |                                                  |  |
|--------------------------------------------------------|------------------------------------|----------------------------------------------------------------------------------------------------|----------------------------------------------------------------------------------------------------|----------------------------------------------------------------------------------------------------|-----------------------------------------------------------------------------------|------------------------------------------------------------------|-------------------------------------------|------------------------------------------------|------------------------------------------|-----------------------------------|------------------------|-----------------------------|--------------------------------------------------------------------------|----------------------------------------------------------------------------------------------------|-----------------------------------------|--------------------------------------------------|--|
| Alarms                                                 | s Co                               | ondition                                                                                                    | s History Circuits                                                                                                    | Provisioning                                                                                                    | Inventory                                                                         | Main                                                             | enance                                    |                                                |                                          |                                   |                        |                             |                                                                          |                                                                                                    |                                         |                                                  |  |
| Num                                                    | Ref                                | New                                                                                                    | Date                                                                                                    | Object                                                                                                    | Eqpt Type                                                                         | Slot U                                                           | nit Por                                   | Wavelength                                     | Path Width                               | Sev                               | ST                     | SA                          | Cond                                                                     | Description                                                                                                    | Direction                               | Location                                         |  |
| NA                                                     | NA                                 | <ul> <li>Image: A second second s</li></ul> | 06/21/19 14:40:34                                                                                                    | 0/RP0                                                                                                    | Route Pr                                                                          | RP0                                                              | NA                                        | NA                                             | NA                                       | CR                                | С                      | NA                          | DISK1-DISK-SPA                                                           | Disk space alert for location "Sysadmin:/mis                                                                                                    | NA                                      | NEAR                                             |  |
| NA                                                     | NA                                 | -                                                                                                    | 06/21/19 14:40:01                                                                                                    | 0/RP0                                                                                                    | Route Pr                                                                          | RP0                                                              | NA                                        | NA                                             | NA                                       | MN                                | С                      | NA                          | ECU_CAL_DISK                                                             | disk provision is in progress                                                                                                    | NA                                      | NEAR                                             |  |
| NA                                                     | NA                                 | -                                                                                                    | 06/21/19 14:40:00                                                                                                    | 0/RP0                                                                                                    | Route Pr                                                                          | RPO                                                              | NA                                        | NA                                             | NA                                       | MN                                | С                      | NA                          | ECU_CAL_PROV                                                             | The attach provision for disk started                                                                                                    | NA                                      | NEAR                                             |  |
| ab Viev                                                | w                                  |                                                                                                    |                                                                                                    |                                                                                                    |                                                                                   |                                                                  |                                           |                                                |                                          |                                   |                        |                             |                                                                          |                                                                                                    |                                         |                                                  |  |
| ab Viev<br>Alarms                                      | s C                                | onditior                                                                                                    | s History Circuits                                                                                                    | Provisioning                                                                                                    | Inventory                                                                         | Main                                                             | enance                                    |                                                |                                          |                                   |                        |                             |                                                                          |                                                                                                    |                                         |                                                  |  |
| ab Viev<br>Alarms<br>Num                               | s Co<br>Ref                        | ondition<br>New                                                                                                    | is    History    Circuits  <br>Date                                                                                                    | Provisioning                                                                                                    | Inventory<br>Eqpt Type                                                            | Main<br>Slot U                                                   | enance<br>nit Por                         | Wavelength                                     | Path Width                               | Sev                               | ST                     | SA                          | Cond                                                                     | Description                                                                                                    | Direction                               | Location                                         |  |
| ab Viev<br>Alarms<br>Num<br>NA                         | s Co<br>Ref                        | ondition<br>New                                                                                                    | Bis History Circuits<br>Date<br>06/21/19 14:40:34                                                                                                    | Provisioning<br>Object<br>0/RP0                                                                                                    | Inventory<br>Eqpt Type<br>Route Pr                                                | Main<br>Slot U<br>RP0                                            | enance<br>nit Por                         | Wavelength                                     | Path Width                               | Sev<br>CR                         | ST<br>C                | SA<br>NA                    | Cond<br>DISK1-DISK-SPA                                                   | Description<br>Disk space alert for location "Sysadmin:/mis                                                                                                    | Direction<br>NA                         | Location<br>NEAR                                 |  |
| ab View<br>Alarms<br>Num<br>NA<br>NA                   | s Co<br>Ref<br>NA<br>NA            | ondition                                                                                                    | IS History Circuits<br>Date<br>06/21/19 14:40:34<br>06/21/19 14:40:01                                                                                          | Provisioning<br>Object<br>0/RP0<br>0/RP0                                                                                                    | Inventory<br>Eqpt Type<br>Route Pr<br>Route Pr                                    | Main<br>Slot U<br>RP0<br>RP0                                     | enance<br>nit Por<br>NA                   | Wavelength                                     | Path Width<br>NA<br>NA                   | Sev<br>CR<br>MN                   | ST<br>C<br>C           | SA<br>NA<br>NA              | Cond<br>DISK1-DISK-SPA<br>ECU_CAL_DISK                                   | Description<br>Disk space aleft for location "Syzadmin/mis<br>disk provision is in progress                                                                                                    | Direction<br>NA<br>NA                   | Location<br>NEAR<br>NEAR                         |  |
| ab View<br>Alarms<br>Num<br>NA<br>NA<br>NA             | s Co<br>Ref<br>NA<br>NA<br>NA      | New<br>✓<br>✓                                                                                                    | History         Circuits           Date         06/21/19 14:40:34           06/21/19 14:40:01         06/21/19 14:40:00                                        | Provisioning<br>Object<br>0/RP0<br>0/RP0<br>0/RP0                                                                                             | Eqpt Type<br>Route Pr<br>Route Pr<br>Route Pr                                     | Slot U<br>RP0<br>RP0<br>RP0<br>RP0                               | enance<br>nit Port<br>NA<br>NA            | Wavelength<br>NA<br>NA<br>NA                   | Path Width<br>NA<br>NA<br>NA             | Sev<br>CR<br>MN<br>MN             | ST<br>C<br>C<br>C      | SA<br>NA<br>NA              | Cond<br>DISK1-DISK-SPA<br>ECU_CAL_DISK<br>ECU_CAL_PROV                   | Description<br>Disk space alert for location "Sysadmin/mis<br>disk provision is in progress<br>The attach provision for disk started                                                                                          | Direction<br>NA<br>NA<br>NA             | Location<br>NEAR<br>NEAR<br>NEAR                 |  |
| ab Viev<br>Alarms<br>Num<br>NA<br>NA<br>NA<br>NA       | s C<br>Ref<br>NA<br>NA<br>NA<br>NA | New<br>V<br>V<br>V<br>V                                                                                                    | <ul> <li>History Circuits</li> <li>Date</li> <li>05/21/19 14:40:34</li> <li>06/21/19 14:40:01</li> <li>06/21/19 14:40:00</li> <li>06/21/19 14:38:41</li> </ul> | Provisioning<br>Object<br>0/RP0<br>0/RP0<br>0/RP0<br>0/RP0                                                                                    | Eqpt Type<br>Route Pr<br>Route Pr<br>Route Pr<br>Route Pr                         | Slot U<br>RP0<br>RP0<br>RP0<br>RP0<br>RP0<br>RP0                 | enance<br>nit Port<br>NA<br>NA<br>NA      | Wavelength<br>NA<br>NA<br>NA<br>NA<br>NA       | Path Width<br>NA<br>NA<br>NA<br>NA       | Sev<br>CR<br>MN<br>MN             | ST<br>C<br>C<br>C<br>R | <b>SA</b><br>NA<br>NA<br>NA | Cond<br>DISK1-DISK-SPA<br>ECU_CAL_DISK<br>ECU_CAL_PROV<br>ECU_CAL_PROV   | Description<br>Disk space alert for location "Sysadminu/mis<br>disk provision is in progress<br>The attach provision for disk started<br>The attach provision for disk started                                                | Direction<br>NA<br>NA<br>NA<br>NA       | Location<br>NEAR<br>NEAR<br>NEAR<br>NEAR         |  |
| ab View<br>Alarms<br>Num<br>NA<br>NA<br>NA<br>NA<br>NA | Ref<br>NA<br>NA<br>NA<br>NA        | New<br>Vew<br>Vew<br>New<br>New<br>New<br>New<br>New<br>New                                                                                                    | s History Circuits<br>Date<br>06/21/19 14:40:34<br>06/21/19 14:40:01<br>06/21/19 14:38:41<br>06/21/19 14:38:41<br>06/21/19 14:38:41                            | Provisioning           Object           0/RP0           0/RP0           0/RP0           0/RP0           0/RP0           0/RP0           0/RP1 | Eqpt Type<br>Route Pr<br>Route Pr<br>Route Pr<br>Route Pr<br>Route Pr<br>Route Pr | Main/<br>Slot U<br>RP0<br>RP0<br>RP0<br>RP0<br>RP0<br>RP0<br>RP1 | enance<br>nit Por<br>NA<br>NA<br>NA<br>NA | Wavelength<br>NA<br>NA<br>NA<br>NA<br>NA<br>NA | Path Width<br>NA<br>NA<br>NA<br>NA<br>NA | Sev<br>CR<br>MN<br>MN<br>MN<br>CR | ST<br>C<br>C<br>R<br>R | SA<br>NA<br>NA<br>NA<br>NA  | Cond<br>DISK1-DISK-SPA<br>ECU_CAL_DISK<br>ECU_CAL_PROV<br>DISK1-DISK-SPA | Description<br>Disk space alert for location "Sysadmire/mis<br>disk provision is in progress<br>The attach provision for disk started<br>The attach provision for disk started<br>Otk space alert for location "Sysadmire/mis | Direction<br>NA<br>NA<br>NA<br>NA<br>NA | Location<br>NEAR<br>NEAR<br>NEAR<br>NEAR<br>NEAR |  |

#### メディアの確認

図に示すように、両方のソリッドステートディスクドライブが正しくスロットされ、到達可能で あることを確認します。

#### sysadmin-vm:0\_RP0# <mark>sh media</mark>

Fri Jun 21 20:21:28.615 UTC

\_\_\_\_\_

| Partition | Size | Used | Percent | Avail |  |
|-----------|------|------|---------|-------|--|
| rootfs:   | 2.4G | 633M | 29%     | 1.6G  |  |
| log:      | 478M | 308M | 70%     | 135M  |  |
| config:   | 478M | 32M  | 8%      | 410M  |  |
| disk0:    | 949M | 47M  | 6%      | 838M  |  |
| install:  | 3.7G | 2.8G | 81%     | 681M  |  |
| disk1:    | 18G  | 3.0G | 18%     | 14G   |  |

\_\_\_\_\_

rootfs: = root file system (read-only) log: = system log files (read-only) config: = configuration storage (read-only) install: = install repository (read-only) sysadmin-vm:0\_RPO#

#### BITSタイミング再検査

BITSタイミングが装備され、セクション1.5が完了した場合は、BITSタイミングをECU2に再接続した後でコマンドを再度実行し、図に示すように以前の結果と比較します。

RP/0/RP<u>0:node\_name</u>#show\_controller\_timing\_controller\_clock Wed\_Nov\_13\_14:53:18.781\_CST

SYNCEC Clock-Setting: Rack 0

|                                                                                                    | BI                                     | rso-in                                           | BIT | S0-OUT                                          | BIT | S1-IN                                               | BIT  | S1-OUT                                          |
|----------------------------------------------------------------------------------------------------|----------------------------------------|--------------------------------------------------|-----|-------------------------------------------------|-----|-----------------------------------------------------|------|-------------------------------------------------|
| Config                                                                                                    | :                                      | Yes                                              |     | No                                              |     | Yes                                                 | ]    | No                                              |
| PORT Mode                                                                                                    | :                                      | T1                                               |     | -                                               |     | T1                                                  |      | -                                               |
| Framing                                                                                                    | :                                      | ESF                                              |     | -                                               |     | ESF                                                 |      | -                                               |
| Linecoding                                                                                                    | : 1                                    | B8ZS                                             |     | -                                               |     | B8ZS                                                |      | -                                               |
| Submode                                                                                                    | :                                      | -                                                |     | -                                               |     | -                                                   |      | -                                               |
| Shutdown                                                                                                    | :                                      | No                                               |     | No                                              |     | No                                                  | ]    | No                                              |
| Direction                                                                                                    | :                                      | RX                                               |     | ТХ                                              |     | RX                                                  | 1    | ТХ                                              |
| QL Option                                                                                                    | :                                      | 02 G1                                            |     | O2 G1                                           |     | 02 G1                                               | (    | 02 G1                                           |
| RX_ssm                                                                                                    | :                                      | PRS                                              |     | -                                               |     | PRS                                                 |      | -                                               |
| TX ssm                                                                                                    | :                                      | -                                                |     | -                                               |     | -                                                   |      | -                                               |
| If_state                                                                                                    | :                                      | UP                                               |     | ADMIN_DOWN                                      |     | UP                                                  | j    | ADMIN_DOWN                                      |
|                                                                                                    |                                        | _                                                |     | F                                               |     |                                                     |      | 1.7                                             |
|                                                                                                    | TE(                                    | )-Е                                              | TE1 | -E                                              | TE0 | -W                                                  | TEL  | -w                                              |
| Config                                                                                                    | TE(                                    | D-E<br>NA                                        | TE1 | -e<br>NA                                        | TE0 | -W<br>NA                                            | TEL  | -w<br>NA                                        |
| Config<br>PORT Mode                                                                                               | TE(<br>:                               | D-E<br>NA<br>ICS                                 | TE1 | -E<br>NA<br>ICS                                 | TE0 | -W<br>NA<br>ICS                                     | TEL  | -w<br>NA<br>ICS                                 |
| Config<br>PORT Mode<br>Framing                                                                                    | TE(<br>:<br>:                          | NA<br>ICS<br>-                                   | TE1 | -E<br>NA<br>ICS<br>-                            | TEO | -W<br>NA<br>ICS<br>-                                | TEL  | -w<br>NA<br>ICS<br>-                            |
| Config<br>PORT Mode<br>Framing<br>Linecoding                                                                      | TE(<br>:<br>:<br>:                     | )-E<br>NA<br>ICS<br>-<br>-                       | TE1 | -E<br>NA<br>ICS<br>-                            | TEO | -W<br>NA<br>ICS<br>-                                | TEL  | -w<br>NA<br>ICS<br>-<br>-                       |
| Config<br>PORT Mode<br>Framing<br>Linecoding<br>Submode                                                           | TE(<br>:<br>:<br>:<br>:                | )-Е<br>NA<br>ICS<br>-<br>-                       | TE1 | -L<br>NA<br>ICS<br>-<br>-                       | TEO | -W<br>NA<br>ICS<br>-<br>-                           | TEL  | -w<br>NA<br>ICS<br>-<br>-                       |
| Config<br>PORT Mode<br>Framing<br>Linecoding<br>Submode<br>Shutdown                                               | TE(<br>:<br>:<br>:<br>:                | NA<br>ICS<br>-<br>-<br>No                        | TE1 | -E<br>NA<br>ICS<br>-<br>-<br>NO                 | TEO | -W<br>NA<br>ICS<br>-<br>-<br>No                     |      | -w<br>NA<br>ICS<br>-<br>-<br>No                 |
| Config<br>PORT Mode<br>Framing<br>Linecoding<br>Submode<br>Shutdown<br>Direction                                  | TE(<br>:<br>:<br>:<br>:<br>:           | )-E<br>NA<br>ICS<br>-<br>-<br>No<br>-            | TE1 | -E<br>NA<br>ICS<br>-<br>-<br>No<br>-            | TEO | -W<br>NA<br>ICS<br>-<br>-<br>No<br>-                |      | -w<br>NA<br>ICS<br>-<br>-<br>No<br>-            |
| Config<br>PORT Mode<br>Framing<br>Linecoding<br>Submode<br>Shutdown<br>Direction<br>QL Option                     | TE(<br>:<br>:<br>:<br>:<br>:           | )-Е<br>NA<br>ICS<br>-<br>-<br>No<br>-<br>01      | TE1 | -E<br>NA<br>ICS<br>-<br>-<br>No<br>-<br>01      | TEO | -W<br>NA<br>ICS<br>-<br>-<br>No<br>-<br>01          | TEL  | -w<br>NA<br>ICS<br>-<br>-<br>No<br>-<br>01      |
| Config<br>PORT Mode<br>Framing<br>Linecoding<br>Submode<br>Shutdown<br>Direction<br>QL Option<br>RX_ssm           | TE(                                    | )-Е<br>NA<br>ICS<br>-<br>-<br>No<br>-<br>01<br>- | TE1 | -E<br>NA<br>ICS<br>-<br>-<br>No<br>-<br>01<br>- | TEO | -W<br>NA<br>ICS<br>-<br>-<br>No<br>-<br>01<br>-     | 1E1- | -w<br>NA<br>ICS<br>-<br>-<br>No<br>-<br>01<br>- |
| Config<br>PORT Mode<br>Framing<br>Linecoding<br>Submode<br>Shutdown<br>Direction<br>QL Option<br>RX_ssm<br>TX_ssm | TE(<br>:<br>:<br>:<br>:<br>:<br>:<br>: | )-Е<br>NA<br>ICS<br>-<br>-<br>No<br>-<br>01<br>- | TE1 | -E<br>NA<br>ICS<br>-<br>-<br>No<br>-<br>01<br>- | TEO | W<br>NA<br>ICS<br>-<br>-<br>No<br>-<br>01<br>-<br>- |      | -w<br>NA<br>ICS<br>-<br>-<br>No<br>-<br>01<br>- |

| RP/0/RP  | : Node_Name #s             | how free       | quency s         | synchronizat | tion clock-interfaces brief                   |
|----------|----------------------------|----------------|------------------|--------------|-----------------------------------------------|
| Tue Nov  | 5 16:38:03.711 CST         |                |                  |              |                                               |
| Flags:   | > - Up<br>d - SSM Disabled | D - [<br>s - ( | Down<br>Dutput s | squelched I  | S - Assigned for selection<br>L - Looped back |
| Node 0/F | RP0:                       |                |                  |              |                                               |
| Fl       | Clock Interface            | QLrcv          | QLuse            | Pri QLsnd    | Output driven by                              |
| >S       | Back0-Bits0-In             | DRS            | DRS              | 50 n/a       | n/a                                           |
| D        | Rack0-Bits0-Out            | n/a            | n/a              | n/a PRS      | Rack0-Bits0-In                                |
| >S       | Rack0-Bits1-In             | PRS            | PRS              | 50 n/a       | n/a                                           |
| D        | Rack0-Bits1-Out            | n/a            | n/a              | n/a PRS      | Rack0-Bits0-In                                |
| D        | 0/TE0-E                    | n/a            | n/a              | n/a n/a      | n/a                                           |
| D        | 0/TE1-E                    | n/a            | n/a              | n/a n/a      | n/a                                           |
| D        | 0/TE0-W                    | n/a            | n/a              | n/a n/a      | n/a                                           |
| D        | 0/TE1-W                    | n/a            | n/a              | n/a n/a      | n/a                                           |
| >S       | Internal0                  | n/a            | ST3              | 255 n/a      | n/a                                           |